# ML シリーズ カードに最小 IOS 設定をロードす る方法

## 内容

 概要

 前提条件

 要件

 使用するコンポーネント

 表記法

 背景説明

 スタートアップコンフィギュレーションファイル

 MLシリーズカードのCisco IOSソフトウェアの最小構成

 最小構成のロード

 関連情報

## <u>概要</u>

このドキュメントでは、Cisco ONS 15454 上の Cisco Transport Controller(CTC)によって、マ ルチゾーン(ML)カードに最低限の Cisco IOS® ソフトウェア設定をロードする方法について説 明します。

# <u>前提条件</u>

#### <u>要件</u>

次の項目に関する知識があることが推奨されます。

- Cisco ONS 15454
- Cisco ONS 15454 ML シリーズ イーサネット カード
- ・Cisco IOS ソフトウェア

#### <u>使用するコンポーネント</u>

このドキュメントの情報は、次のソフトウェアとハードウェアのバージョンに基づいています。

- Cisco ONS 15454リリース4.1.3以降
- MLシリーズカード(ONS 4.1.3リリースの一部としてバンドル)
- Cisco IOSソフトウェアリリース12.1(19)EO1以降

このドキュメントの情報は、特定のラボ環境にあるデバイスに基づいて作成されました。このド キュメントで使用するすべてのデバイスは、初期(デフォルト)設定の状態から起動しています 。対象のネットワークが実稼働中である場合には、どのようなコマンドについても、その潜在的 な影響について確実に理解しておく必要があります。

#### <u>表記法</u>

ドキュメント表記の詳細は、『<u>シスコ テクニカル ティップスの表記法』を参照してください。</u>

## 背景説明

#### スタートアップコンフィギュレーションファイル

MLシリーズカードがリセットされたときにデフォルト設定を超えて機能するには、カードに最小 設定を含むスタートアップコンフィギュレーションファイルが必要です。TCC+/TCC2フラッシュ メモリにスタートアップコンフィギュレーションファイルが存在しない場合、カードはデフォル ト設定まで起動します。このような場合、スタートアップコンフィギュレーションファイルを MLシリーズカードにロードするまで、カードへのTelnet接続を確立できません。このカードにア クセスできるのは、コンソールポートからだけです。

スタートアップコンフィギュレーションファイルは、シリアルコンソールポートとCisco IOS CLIコンフィギュレーションモードを使用して手動で設定できます。または、Cisco IOSが提供す るスタートアップコンフィギュレーションファイルの例を使用できます。CTCからサンプルコン フィギュレーションファイルをロードできます。

<u>MLシリーズカードのCisco IOSソフトウェアの最小構成</u>

MLシリーズカードにアクセスするには、サンプル設定ファイルを使用して最小IOS設定をロード します。最小限のIOS設定なしでMLシリーズカードにアクセスしようとすると、次のエラーメッ セージが表示されます。

Password required, but none set. MLシリーズカードの最小IOS設定にアクセスするには、パスワードを設定します。

hostname <host name>
enable secret <password>
line vty 0 4
password <password>
end

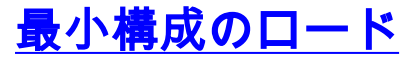

最小構成をロードするには、次の手順を実行します。

1. MLシリーズカードを右クリックし、ショートカットメニューから[IOS startup config]を選択 します(図1を参照)。図1:IOSのスタートアップコンフィギュレーション

| ML1000 Card            |                  |              |
|------------------------|------------------|--------------|
| Open Card              |                  |              |
| Delete Card            |                  |              |
| Reset Card             |                  |              |
| Open IOS Connection    |                  |              |
| IOS startup config 🗲   | 図2 - [Select Loc | al] -> [TCC] |
| 🞇 HILTON 191, slot 5   |                  |              |
| File                   |                  |              |
| Source: TCC            |                  |              |
| Host: NONE             |                  |              |
| Directory: NONE        |                  |              |
| Filename: NONE         |                  |              |
| Timestamp: 12/31/69.16 | :00:00 PST       |              |
| Local -> TCC TC        | C -> Local       |              |

2. 表示されるダイアログボックスで、[Local] -> [TCC]ボタンをクリックします(図2を参照)。 [開く]ダイアログボックスが表示されます(図3を参照してください)。図3 - [Open]ダイアログ ボックス

| <b>小ノノ入</b>       |                    |            |  |   |            |        |   |
|-------------------|--------------------|------------|--|---|------------|--------|---|
| 🎯 Open            |                    |            |  |   |            |        | × |
| Look in:          | 999999             |            |  | - | <b>E</b> ( | i 📰 🗄  | i |
| Recent<br>Desktop | Config.txt         |            |  |   |            |        |   |
| My Documents      |                    |            |  |   |            |        |   |
| My Computer       |                    |            |  |   |            | Ļ      |   |
| My Network        | File <u>n</u> ame: | config.txt |  |   |            | Open   |   |
|                   | Files of type:     | All Files  |  |   | ]          | Cancel |   |

3. config.txtという名前のコンフィギュレーションファイルに移動します。このファイルには、 MLシリーズカードの最小IOS設定が含まれています。 4. [Open] をクリックします。アクションを確認するプロンプトが表示されます(図4を参照して <u>ください</u>)。図4 – アクションの確認

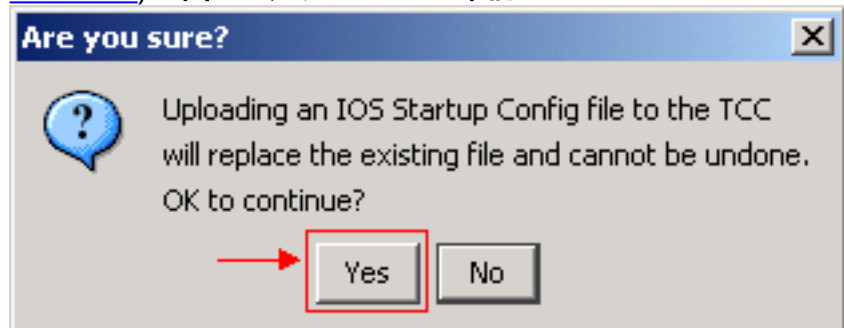

5. [Yes] をクリックします。[Transfer Successful]ダイアログボックスが表示されます(図5を参

| Transfer | successful                                                                                  | × |
|----------|---------------------------------------------------------------------------------------------|---|
| (1)      | The file has been<br>transferred successfully<br>from the local file<br>system to your TCC. |   |
|          | OK                                                                                          |   |

<u>照してください</u>)。図5 – 転送の成功

メッセージは、最小IOS設定が正常にロードされたことを示します。

6. [OK] をクリックします。

7. MLシリーズカードをリロードします。

## <u>関連情報</u>

- 初期設定: Cisco ONS 15454 SONET/SDH ML-Series Multilayer Ethernet Card Software Feature and Configuration Guide, Release 4.1.x
- ・<u>テクニカル サポートとドキュメント Cisco Systems</u>